## Installation manual CheckWatt CM10 and Acuvim IIR Updated 2024-11-13

The installation of the CheckWatt CM10 and the Acuvim IIR electricity meter from Accuenergy is done according to the respective installation manuals. The following documentation specifically describes how communication is established between CheckWatt CM10 and electricity meter Acuvim IIR as well as schematic sketches for connecting the electricity meter with current transformer (CT) and rogowski coil (RC).

For more information and wiring diagram, see <u>installationmanual Checkwatt CM10</u> and <u>Accuenergys manual for Acuvim II</u>.

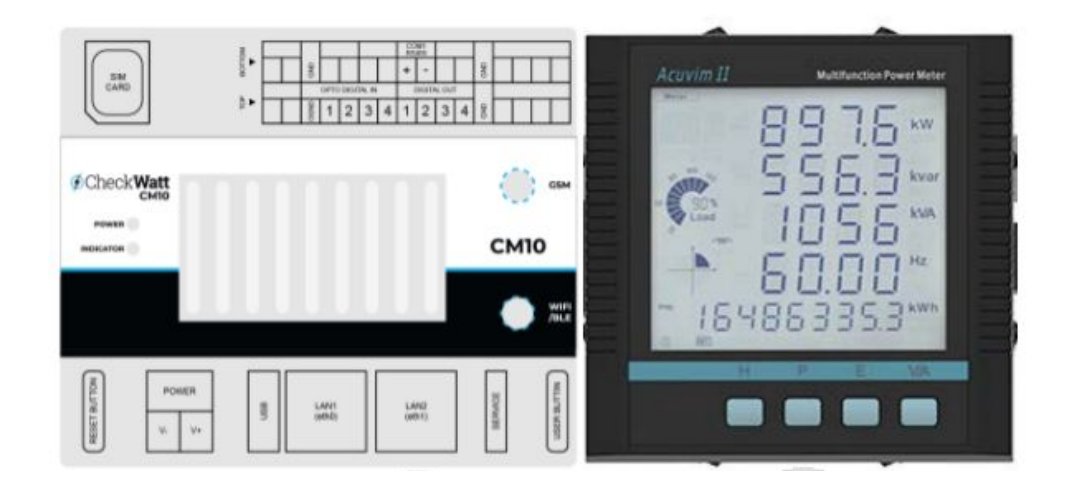

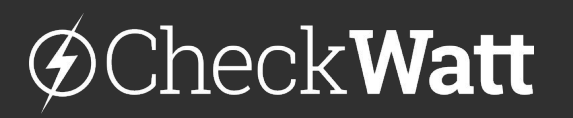

Gamlestadsvägen 18B 415 02 Göteborg SWEDEN

#### Installation: CM10 communication - Acuvim

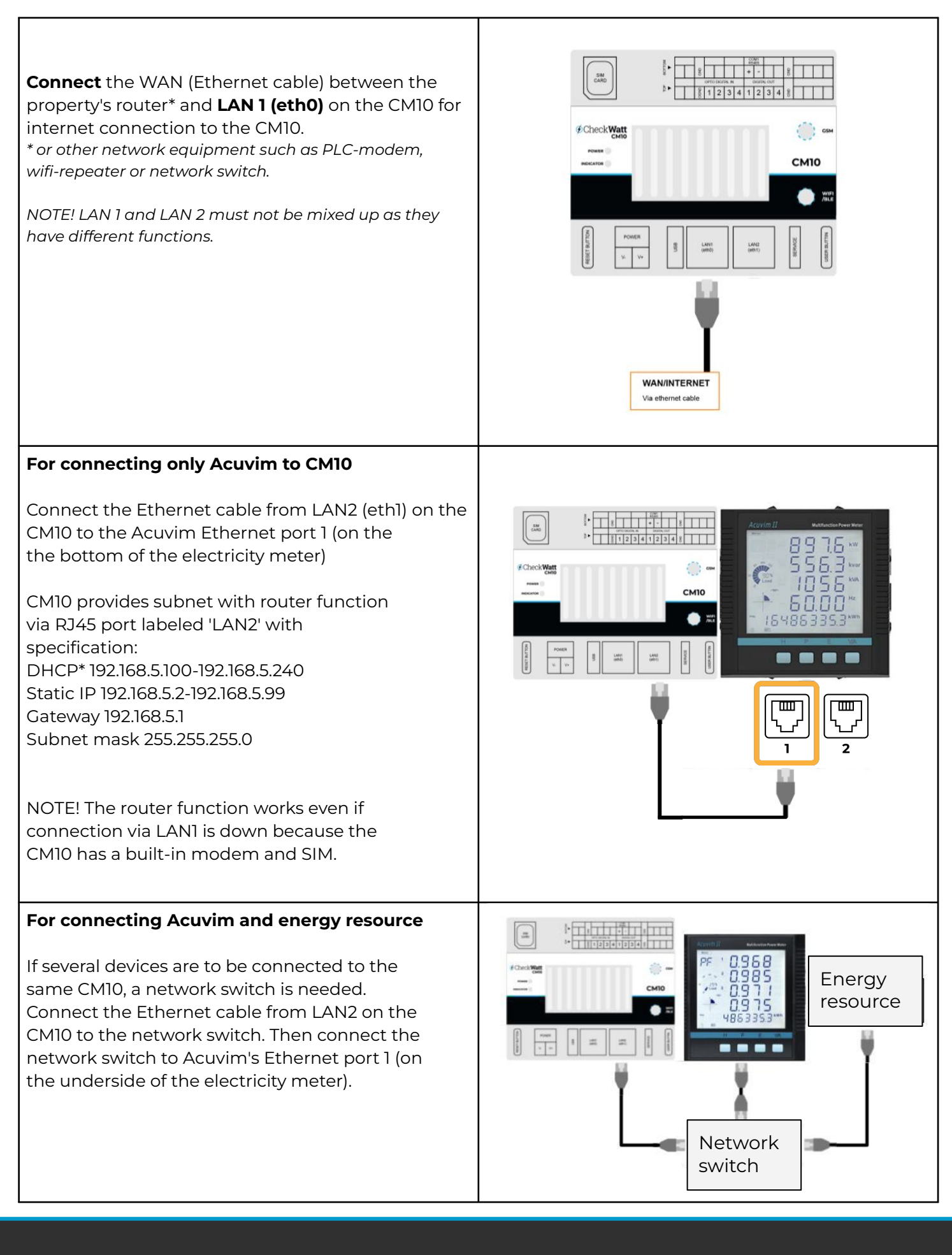

# @CheckWatt

Gamlestadsvägen 18B 415 02 Göteborg SWEDEN

## Settings

Electricity meters purchased from CheckWatt come pre-configured. If electricity meters are ordered without accompanying current transformer (CT) or Rogowski coils (RC), the CT ratio needs to be adjusted by an electrician during installation. If the electricity meter is **not** purchased from CheckWatt, the following settings need to be made by the installer.

### **CT-ratio**

CT can be set via the Acuvim web interface under Settings→Meter→General or directly on the electricity meter according to the supplied manual.

### Static IP

Setting is set via web Interface: Settings→Communication→Network and should be: IP: 192.168.5.71 Gateway IP for CM10: 192.168.5.1 Subnet mask for CM10: 255.255.255.0 DNS: 8.8.8.8

#### Fast read

Setting is set via web Interface: Settings→Communication→Network and should be: Fast read: 'enable', '50 ms'

#### NOTE:

If an error message is displayed when setting the fixed read, check on the meter screen that setting - SYS - S37 is set to WEB2 and that setting - SYS - S03 BPS2 is set to 115200, if not, update the settings and restart the meter.

### **Disable Wifi**

Setting is set via web Interface: Settings→Communication→Network and should be: Enable wifi: "*disable*"

### **PT-ratio**

Measurement on high voltage needs to be supplemented with a voltage transformer (PT). PT ratio can be set via Acuvim's web interface under Settings→Meter→General or directly on the electricity meter according to the supplied manual.

### Realtime Reading (Only for Modbus)

Set to "Secondary". If this is set to primary, the measurement is scaled incorrectly when reading via Modbus TCP.

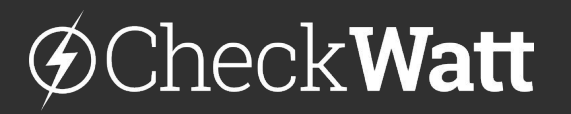

Gamlestadsvägen 18B 415 02 Göteborg SWEDEN

## Schematic diagram

Electricity meters are connected to measure the total power of the controlled energy resource, e.g. battery charging and discharging. The schematic diagram below show how CT and RC are connected excluding other load/production in the plant.

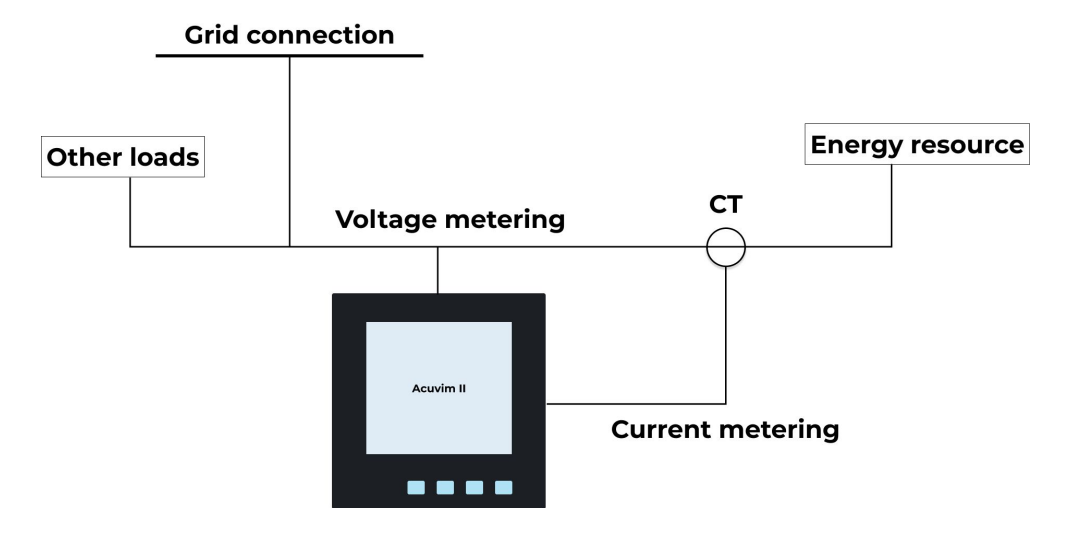

Figure 1. Schematic diagram of CT connection. For wiring diagram, see <u>Accuenergy manual</u>.

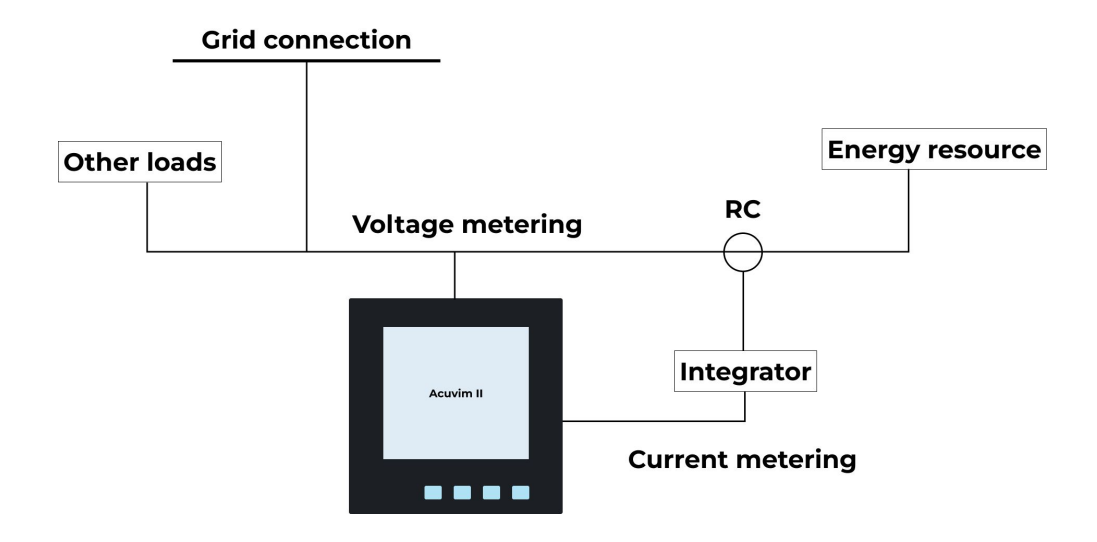

Figure 2. Schematic diagram for connection of RC via integrator. For wiring diagram, see <u>Accuenergy manual</u>.

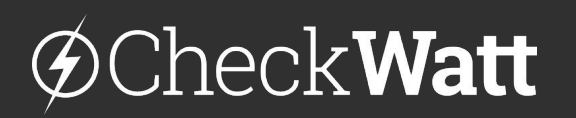

Gamlestadsvägen 18B 415 02 Göteborg SWEDEN

# Wiring diagram

Electricity meters are connected to measure the total power of the controlled energy resource, e.g. battery charge and discharge. The wiring diagram below shows how Acuvim is connected via integrator with RC.

Note that the integrator can be powered by the same power supply as the CM10. Therefore, an additional power supply is not included with the purchase of Acuvim.

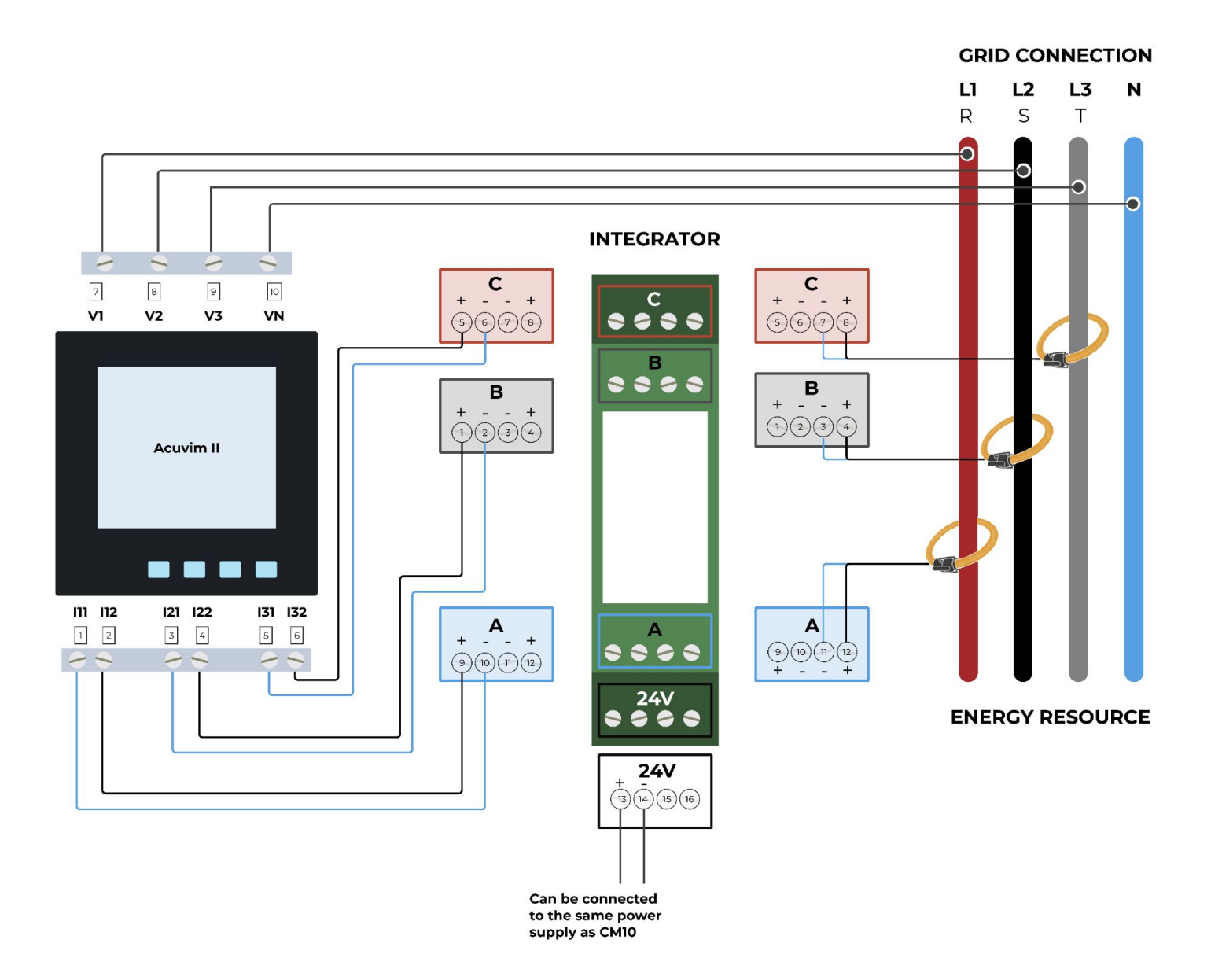

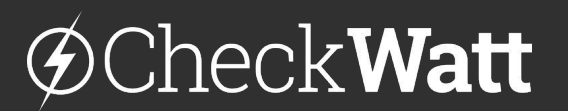

Gamlestadsvägen 18B 415 02 Göteborg SWEDEN

## **Checking the installation - Checklist:**

## For metering with CT

Carry out a load test and check that the electricity meter gives correct values. In case of deviating values, check that:

- CT clamps are installed in the same direction
- CT rate has the correct scale factor (e.g. 300/5 A)
- The order of the phases corresponds to the connected measurement of current and voltage
- Correct current per phase
- Correct voltage per phase
- Correct line-to-line per phase

## Verification

The system must charge or discharge during verification.

### Verification of power measurement

Press P until "**P**" is displayed in the top left of the window (see picture). The **power** is now presented per phase. One line per phase and the bottom line shows the total. All values should be positive or negative. If only one value is positive/negative, the clamps are not installed correctly. See left picture below.

Press P until "**PF**" appears in the upper left. The **Power Factor** is presented in the same sequence as for power. The values should have the same sign and be close to 1. If several values are close to 0.5, the phase sequence in voltage/current measurement is not correct. See right image below.

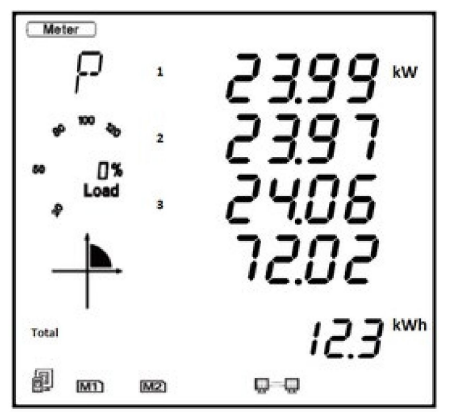

Figure 3. Power per phase

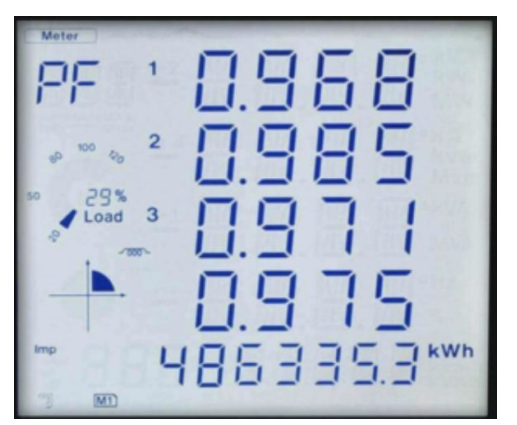

Figure 4. Power Factor per phase

# @Check**Watt**

Gamlestadsvägen 18B 415 02 Göteborg SWEDEN

## **Checking the installation - Checklist:**

## For metering with RC

Carry out a load test and check that the electricity meter gives correct values. In case of deviating values, check that:

- Integrator is lit and correctly installed.
- RC clamps are installed in the same direction
- CT rate has correct scale factor (ex 300/1 A)
- The order of the phases matches the connected measurement of current and voltage
- Correct current per phase
- Correct voltage per phase
- Correct line-to-line per phase
- Signal cables between integrated and Acuvim are not earthed.

## Verification

The system must charge or discharge during verification.

### Verification of power measurement

Press P until "**P**" is displayed in the top left of the window (see picture). The **power** is now presented per phase. One line per phase and the bottom line shows the total. All values should be positive or negative. If only one value is positive/negative, the clamps are not installed correctly. See left picture below.

Press P until "**PF**" appears in the upper left. The **Power Factor** is presented in the same sequence as for power. The values should have the same sign and be close to 1. If several values are close to 0.5, the phase sequence in voltage/current measurement is not correct. See right image below.

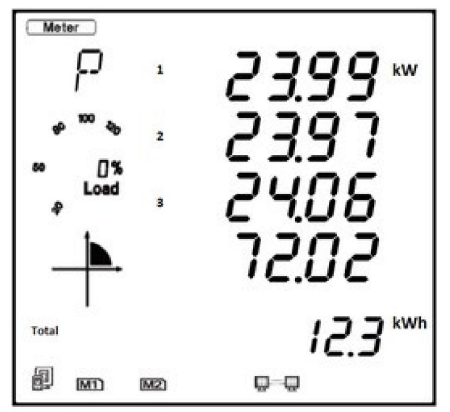

Figure 3. Power per phase

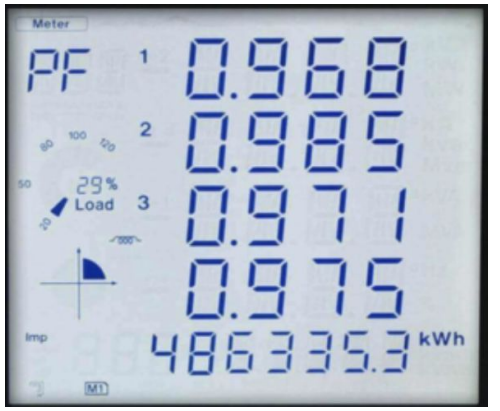

Figure 4. Power Factor per phase

# @Check**Watt**

Gamlestadsvägen 18B 415 02 Göteborg SWEDEN